#### GakuNinを使った 学外からの利用方法 Maruzen eBook Library

作成:弘前大学附属図書館資料管理G雑誌情報担当

~困った時はご連絡ください~Tel:0172-39-3157 Mail: jm3157@hirosaki-u.ac.jp

## まずはここから

Maruzen eBook Libraryを 利用する場合、右のような画面 になります。

弘前大学の皆さんは「学認」とい う認証方法を使用して利用しま すので、

学認アカウントをお持ちの方はこちらをクリックします。

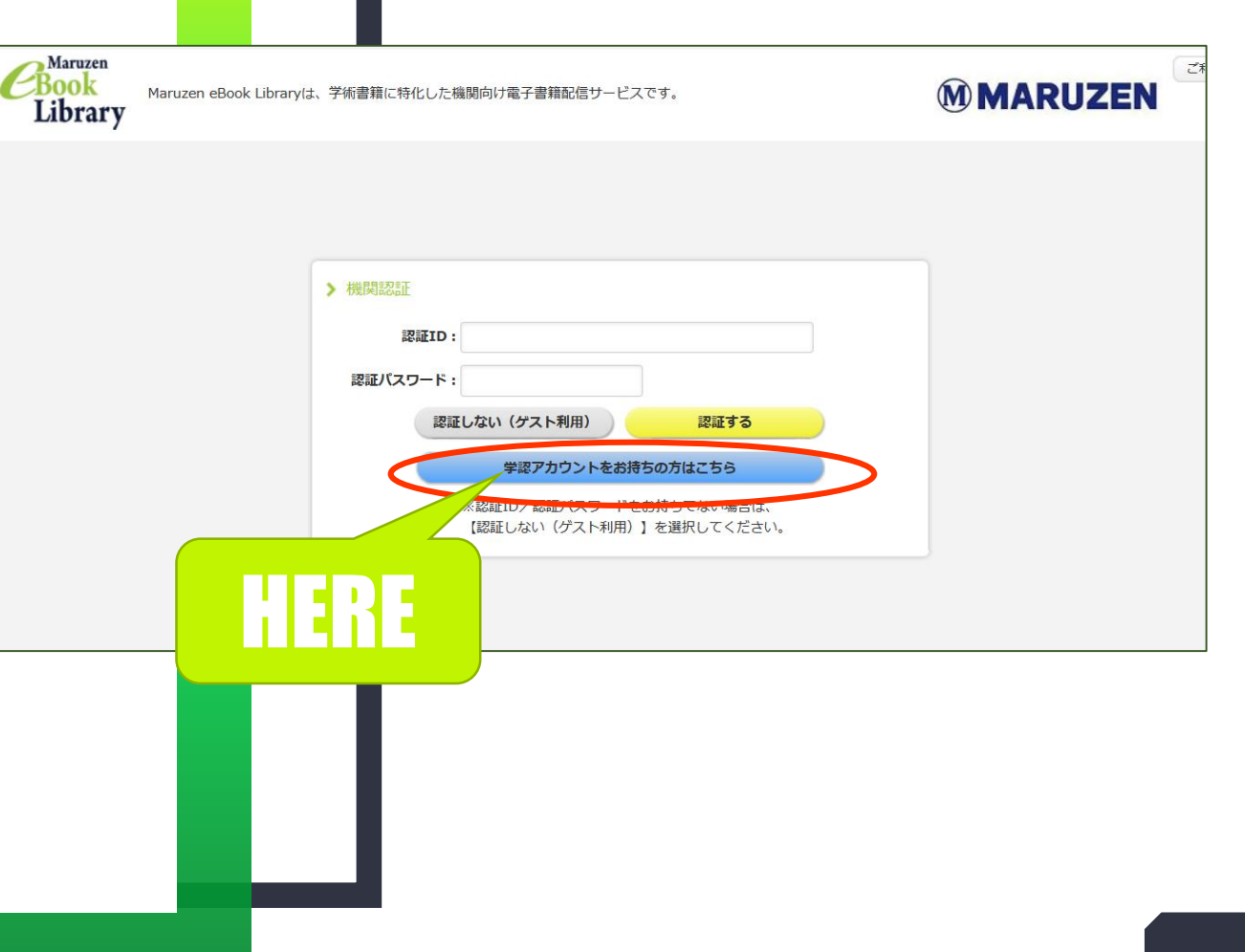

#### 認証方法を選択します

「学認」のロゴマークのあるこの画 面では、まず所属機関を選択しま す。

右側の矢印をクリックして、「弘前

大学」を探します。

| ( | GakuNin)                                             |
|---|------------------------------------------------------|
| Ē | 所属機関の選択                                              |
| t | ナービス'elib.maruzen.co.jp'を利用するために認証が必要です              |
| Ī | 所属している機関を選択                                          |
|   | □ ブラウザ起動中は自動ログイン<br>□ 選択した所属機関を保存して今後IdPの選択画面をスキップする |
|   |                                                      |
|   |                                                      |

#### 大学名を探します

北海道、東北と地方ごとに 並んでいます。 「東北」のならびに「弘前大 学」があります。 最後に「選択」を押してくださ

い。

### HIROIN IDを入力

弘前大学のロゴマークのあるこのペー ジで、User NameとPasswordに 皆さんのHiroin IDとそのパスワード を入力し、Loginを押します。(弘 大メールやTeamsを使うときの@ マークの前とそのパスワードです。)

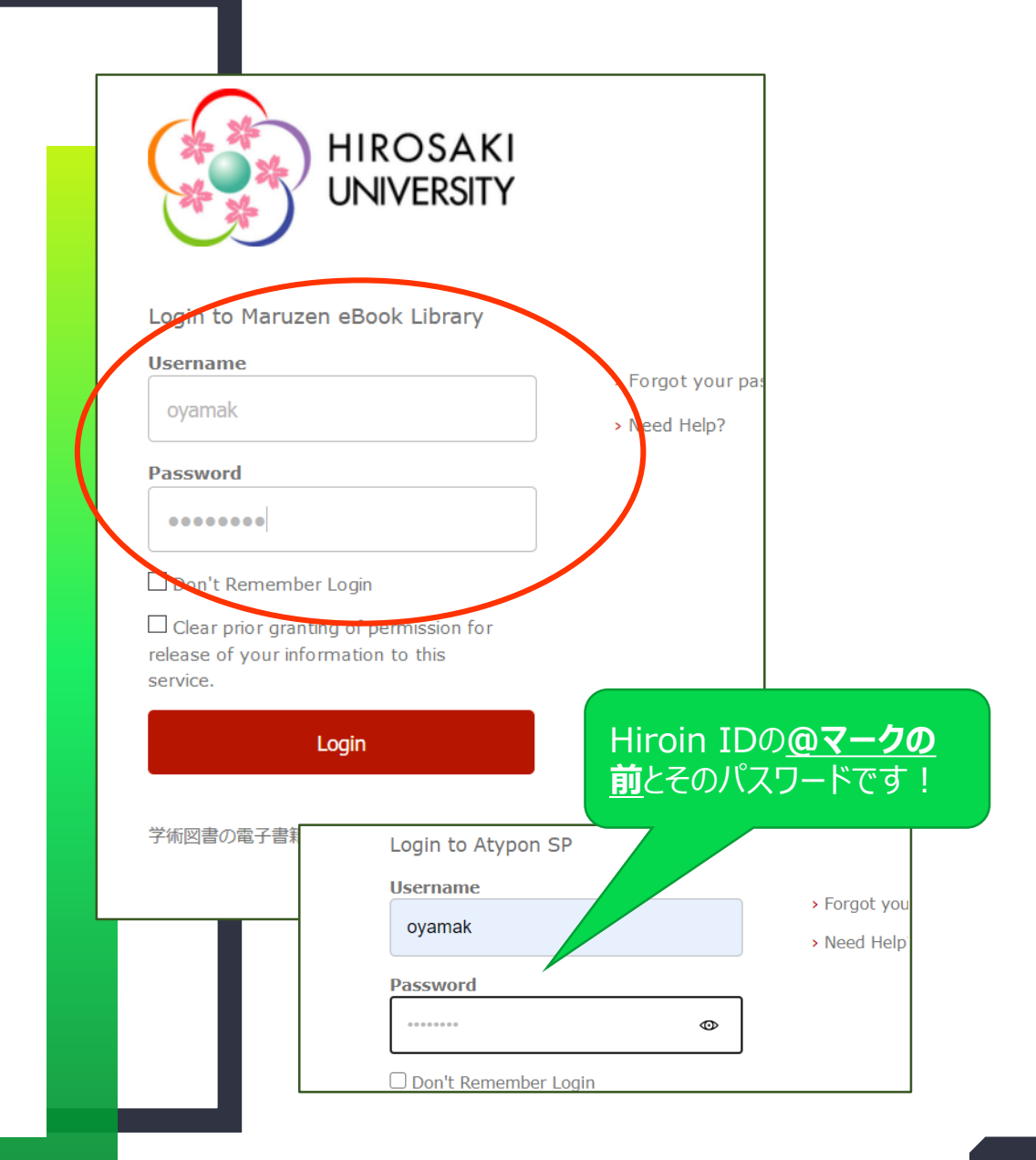

# ログイン完了です

Hiroin IDを入力すると、製品トッ プページが開きます。 右上に、弘前大学附属図書館と 表示されていればログイン成功!

「購読しているタイトルから検索」ま たは「購読タイトル一覧」から本文が 利用できるようになっています。

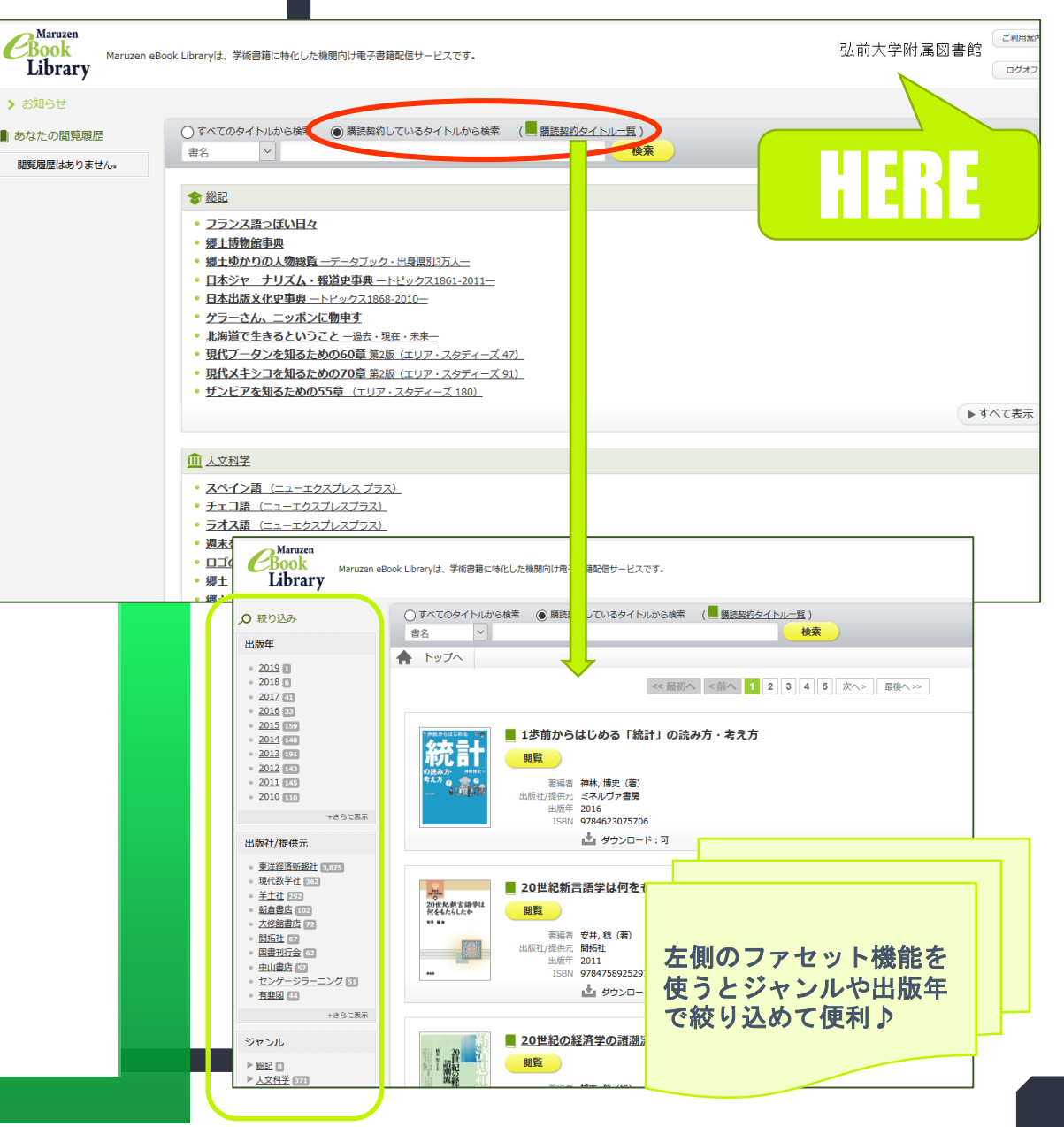